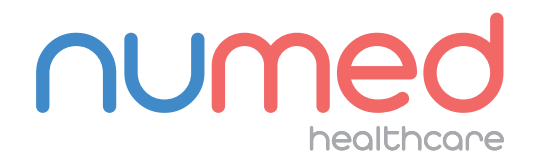

## Easy User Guide

## UNIVERSAL SMART ECGSYSTEM

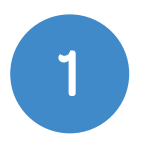

## Connect the Universal Smart ECG System to your PC or Laptop.

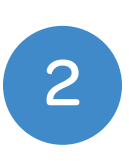

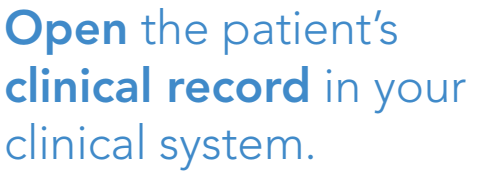

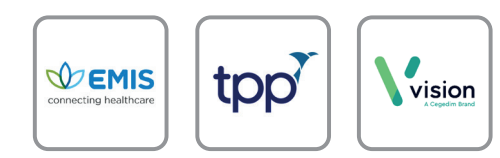

**Note:** INPS Hosted and AEROS sites must ensure that Numed Enterprise Link software is running on the remote desktop

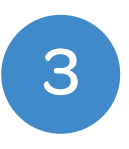

**Double click** the **I**<sup>3</sup> icon, this is usually found on your taskbar or desktop. This will **launch** the **I**<sup>3</sup> software.

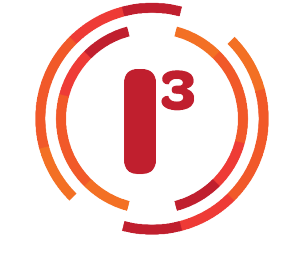

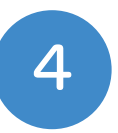

Click the 'Start' button.

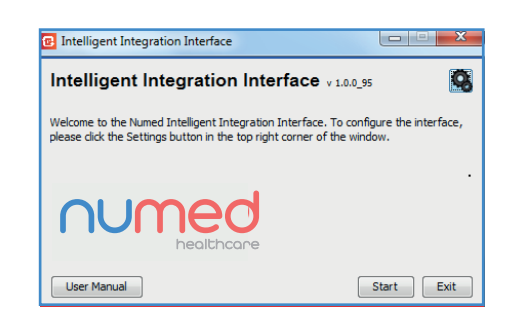

5

Select **'ECG'** from the product selection screen - if you have more than one ECG system you may need to select **'Universal ECG'.** 

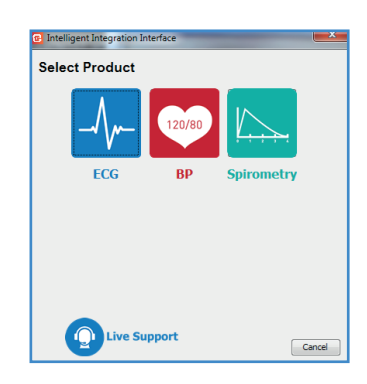

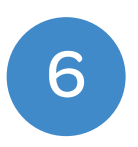

**Confirm** the patient's details are correct then click **'Yes'**.

| Patient       | Details         |  |
|---------------|-----------------|--|
| Title         | Mr              |  |
| First name    | Richard         |  |
| Surname       | Hirst           |  |
| Date Of Birth | 1967-10-06      |  |
| Gender        | м               |  |
| NHS Number    | 6730848596      |  |
| Is this p     | atient correct? |  |

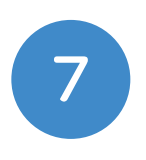

The patient's **ECG** will then appear on screen.

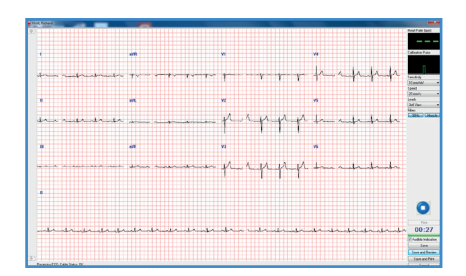

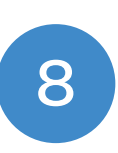

Once you are happy with the ECG trace, press the **'Save and Review'** button to transfer the most recent 10 seconds of ECG to **Cardioview.** 

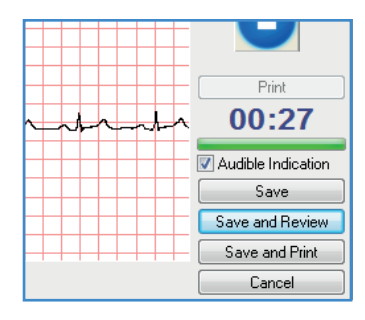

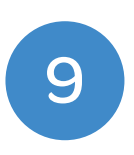

To begin the filing process, close the CardioView software by clicking the red cross in the top right hand corner.

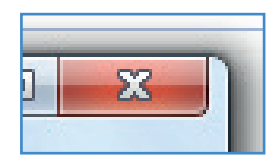

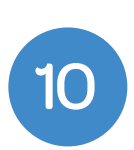

A **comments box** will appear. Enter any additional information you would like recorded alongside the **ECG report** and click **'OK'**.

| Filing comment   | X |
|------------------|---|
| Routine check-up |   |
| OK Cancel        |   |

## A confirmation message

11

will be displayed when the **ECG** has been successfully uploaded to the patient record - click **'OK'** to complete the process.

| ECG Uploaded 📃                                 | x     |
|------------------------------------------------|-------|
| ECG Examination Result has been uploaded corre | ctly. |
| ОК                                             |       |

If you experience any problems using the Universal Smart ECG System, please contact our technical support team on: 0114 399 0010 or visit: www.numed.co.uk/support

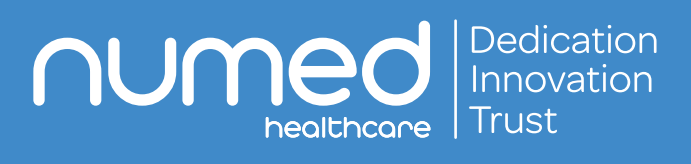

Alliance House, Roman Ridge Road, Sheffield S9 1GB Tel: 0114 243 3896 Fax: 0114 243 3413 info@numed.co.uk www.numed.co.uk